# CAMWorks2003 Collège

## Exercice de fraisage

CAMWorks est un logiciel de FAO intégré à SolidWorks, basé sur la reconnaissance des formes à usiner à partir desquelles on génère un plan d'opération (processus d'usinage) mémorisé dans la base de données technologique (BDTech).

CAMWorks génère un programme ISO à partir des parcours d'outil, ensuite ce programme est chargé dans le pilote de la machine pour être exécuté.

## Etapes pour générer le code ISO à partir d'un fichier pièce SolidWorks

| 1-                       | Créer ou charger un fichier pièce                                                                                                    |
|--------------------------|----------------------------------------------------------------------------------------------------|
| 2-                       | Aller dans l'arbre des formes CAMWorks                                                                                                    |
|                          | Sélectionner la machinepage 2<br>Définir le brutpage 3                                                                                                    |
|                          | Reconnaissance des formes : 2 méthodes                                                                                                    |
| daı<br>cas<br>d'c<br>gér | -Reconnaissance Automatique des Formes<br>La reconnaissance des formes est une aide, les formes ne seront pas toutes reconnues<br>as certains cas ou ne seront pas forcément usinées suivant sa façon de procéder, dans ce<br>les formes devront être crées interactivement ou éditées pour maîtriser le parcours<br>outil, ou créer une esquisse dans SolidWorks et s'appuyer sur cette esquisse pour<br>nérer le parcours d'outil.<br>Lancer la reconnaissance automatique des formes<br>Editer si nécessaire les formes reconnues pour maîtriser les parcours d'outil.<br>Insérer interactivement les configurations pièce et les formes non reconnues<br>-Reconnaissance interactive des formes |
|                          | Générer le plan d'opération                                                                                                    |
| 3-                       | Aller dans l'arbre des opérations CAMWorks                                                                                                    |
|                          | Positionner l'origine programmepage 12<br>Générer les parcours d'outils                                                                                                    |
|                          | Ajustement des paramètres d'usinage si nécessairepage13<br>Simulation de l'enlèvement de matièrepage 20<br>Générer le code ISO G1page 22                                                                                                    |

Changer la résolution en 1024 par 768 pour afficher entièrement les boîtes de dialogue

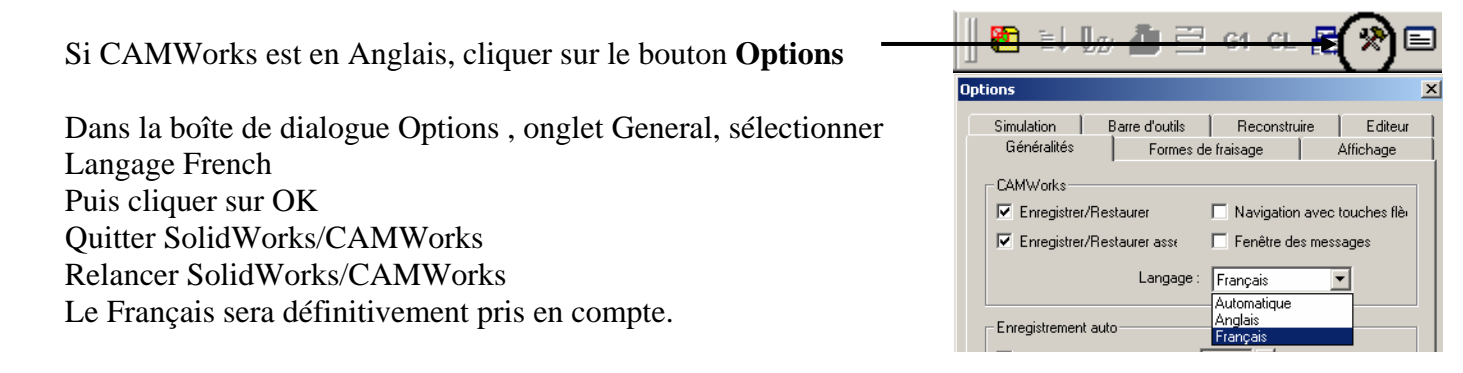

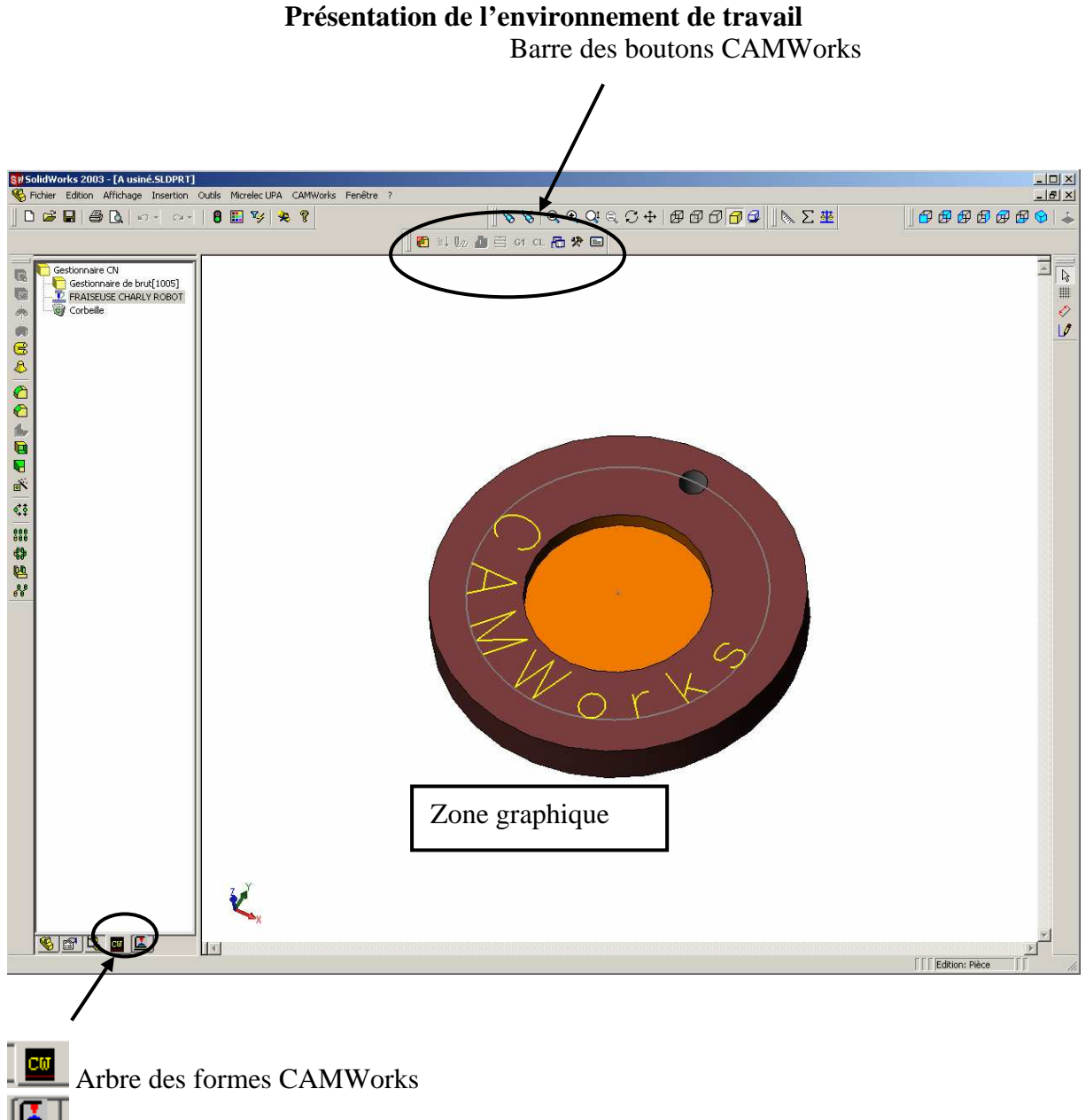

Arbre des opérations CAMWorks

## Personnalisation de l'interface :

Si la machine au lancement de CAMWorks n'est pas celle que vous utilisez, ou si le bouton G1 est grisé après avoir générer les parcours d'outil il faut définir votre machine comme machine par défaut dans la base de données, ceci évitera de resélectionner votre machine pour chaque nouveau programme.

Ouvrir SolidWorks Charger un fichier pièce

Cliquer sur le bouton

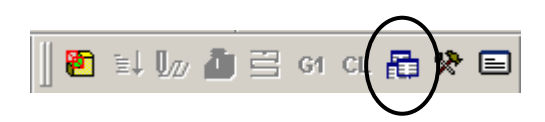

La base de données technologique s'ouvre

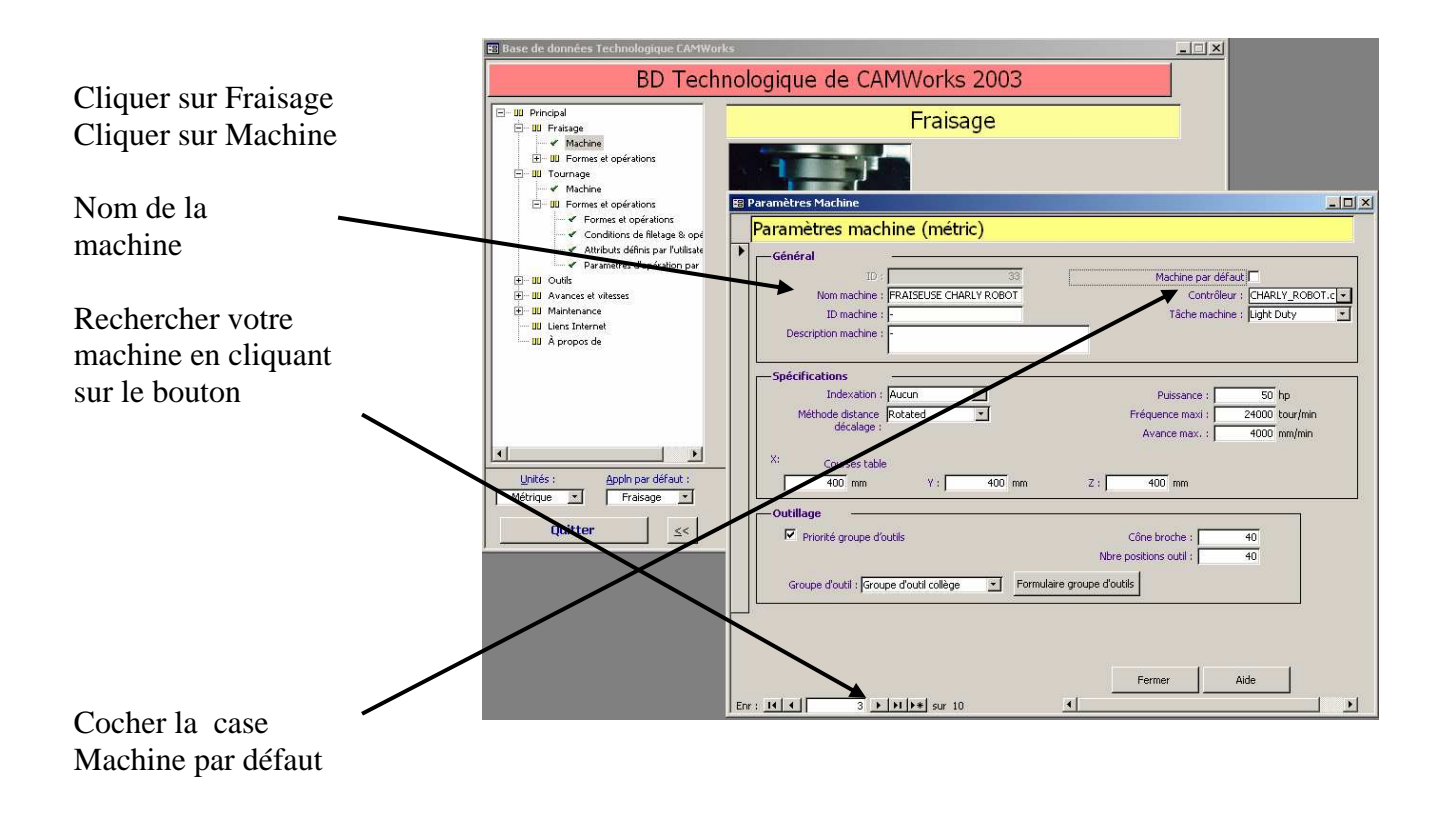

Cette machine sera automatiquement sélectionnée pour les nouvelles pièces crées.

Cliquer sur Fermer Cliquer sur Quitter

## Personnalisation de la barre des boutons CAMWorks

Cliquer sur le bouton **Options** 

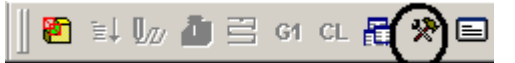

Sélectionner l'onglet Barre d'outils Enlever les coches comme ci contre

Cliquer sur OK pour valider et quitter

| Généralités     | Formes de               | fraisage |           | Affichage |
|-----------------|-------------------------|----------|-----------|-----------|
| Simulation      | Barre d'outils          | Reconst  | ruire     | Editeu    |
| Extraire les fo | rmes usinables          |          |           |           |
| ✓Générer plan   | d'opération             |          |           |           |
| Générer le pa   | arcours d'outil         |          |           |           |
| Simuler le par  | cours d'outil           |          |           |           |
| Passer par to   | ut le parcours d'outil  |          | placer ve | ers le h  |
| Post process    | us du parcours d'outil  |          |           |           |
| Enregistrer fic | hier APT                |          |           |           |
| _Lancer la BD   | technologique           |          | placer v  | ers le t  |
| Modifie la cor  | nfigurations des option | s CAN 🚽  | <u> </u>  |           |
| Fenêtre des r   | nessages                |          |           |           |
|                 |                         |          |           |           |
|                 |                         |          |           |           |
|                 |                         |          |           |           |

Nouvelle barre d'outils

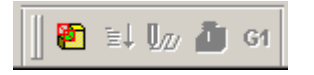

Les boutons s'activent au fur et à mesure de l'avancement du travail, si ils sont grisés il sont inactifs

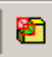

Lance la reconnaissance automatique des formes

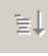

Génère le plan d'opération

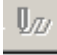

Génère les parcours d'outil

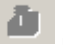

Simulation

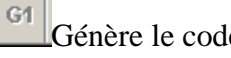

Génère le code ISO

## **Exercice de fraisage :**

*1- <u>Ouvrir la pièce A.SLDPRT</u>* Enregistrer sous : A-usiné.SLDPRT

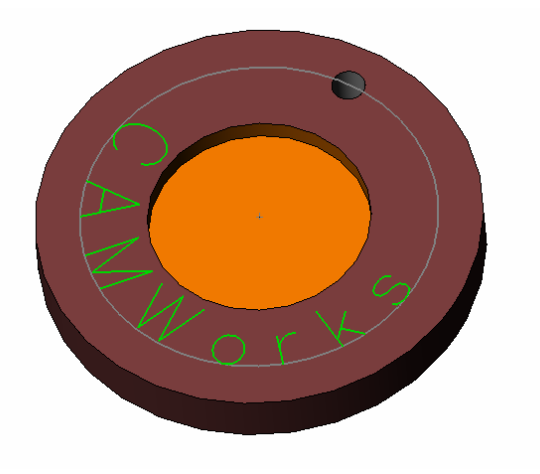

2- Aller dans l'arbre des formes CAMWorks

## 3- Définir le brut :

Clic droit sur Gestionnaire de brut

| Gestionnaire CN     |                             |
|---------------------|-----------------------------|
| FRAISEUSE CHARLY RO | Propriétés                  |
| Gorbeille           | Insérer configuration pièce |
|                     | Editer définition           |
|                     | Renommer                    |

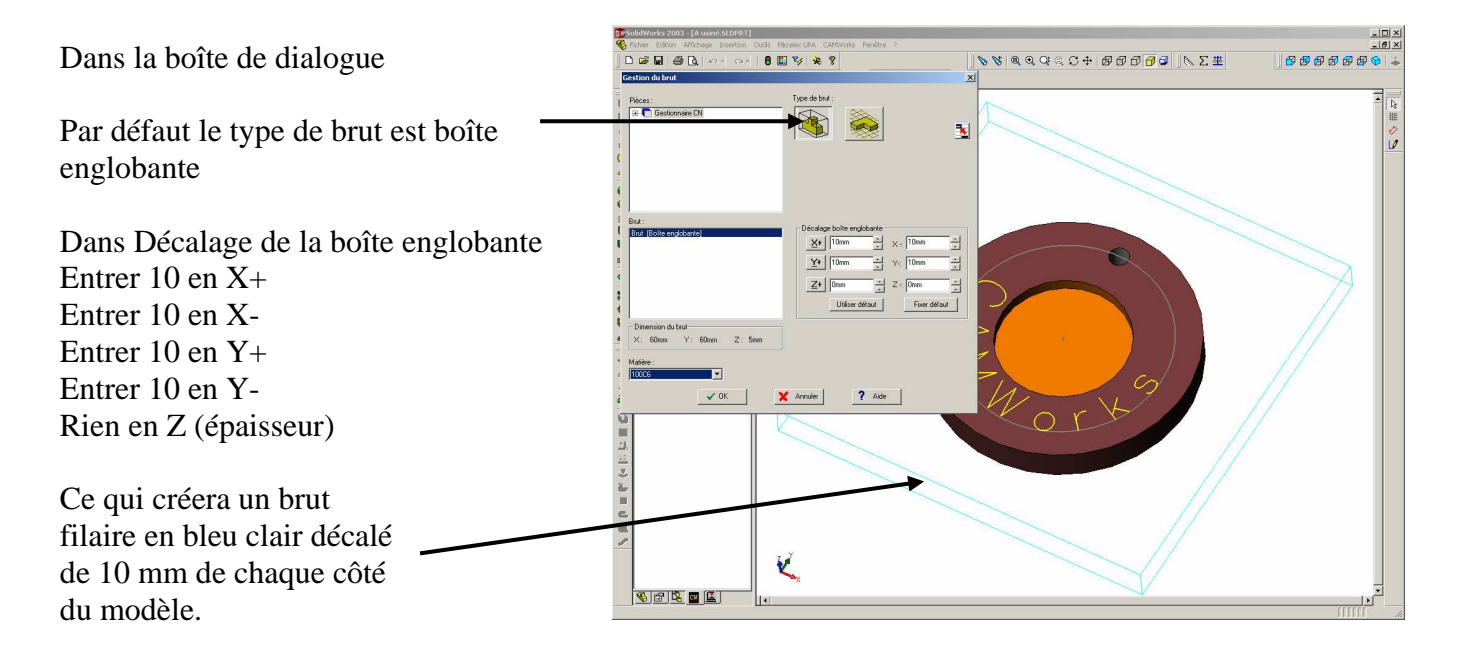

Cliquer sur OK pour fermer et valider

4- Sélectionner la machine si la machine sélectionnée par défaut n'est pas la bonne. :

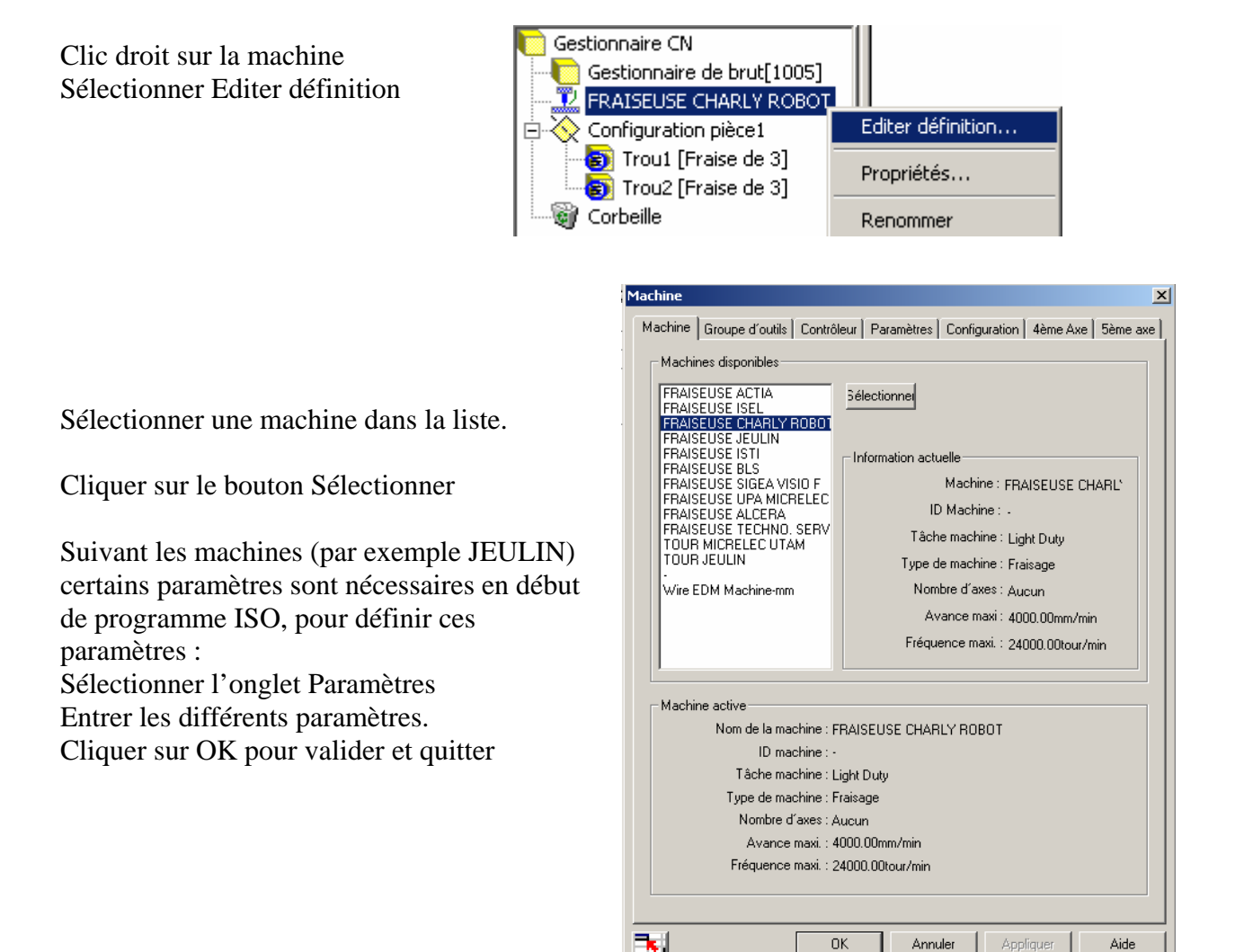

#### Ð 5- Lancer la reconnaissance des formes en cliquant sur le bouton

Dans l'arbre des formes nous trouvons : Une configuration pièce représentée par un système d'axe sur le modèle lorsqu'on la sélectionne.

1 forme trou1 qui correspond au trou de 3mm 1 forme trou 2 qui correspond à la poche circulaire Lorsqu'on clique sur une forme, cette forme s'affiche en vert sur le modèle.

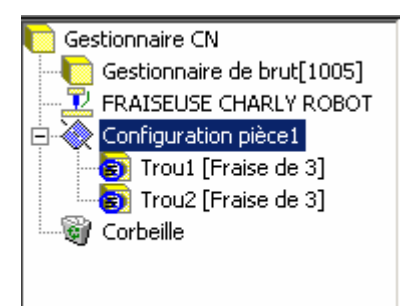

Annuler

OK

## **Attention :**

La reconnaissance automatique des formes est une aide à la reconnaissance des formes. Le profil extérieur (Bossage) n'est pas reconnu, donc il faudra insérer cette forme interactivement comme suit :

Aide

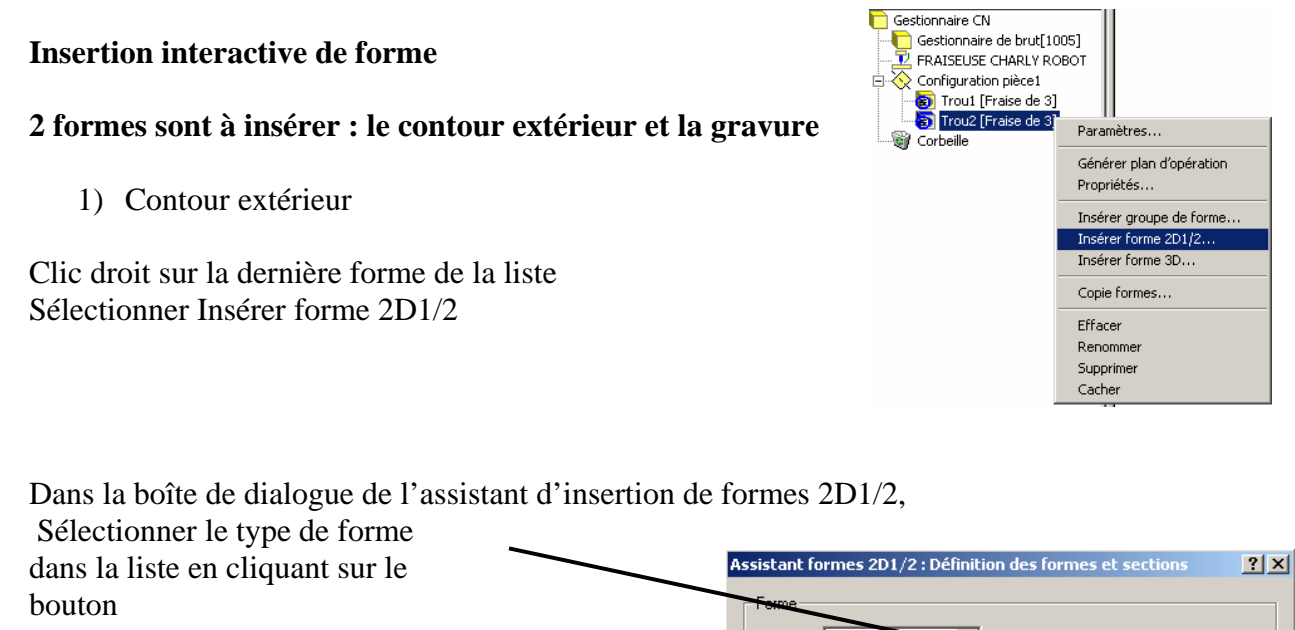

Sélectionner Bossage(contour ext.)

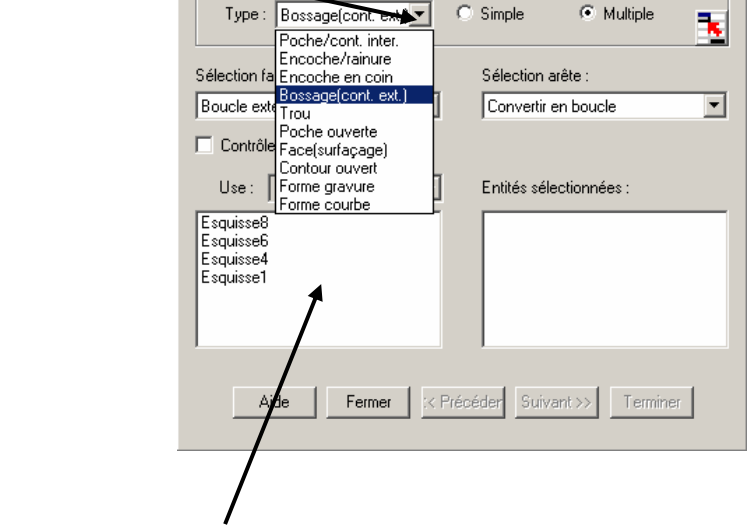

Ensuite sélectionner le contour soit dans la liste des esquisses disponibles, soit sur le modèle en sélectionnant l'arête du bas.

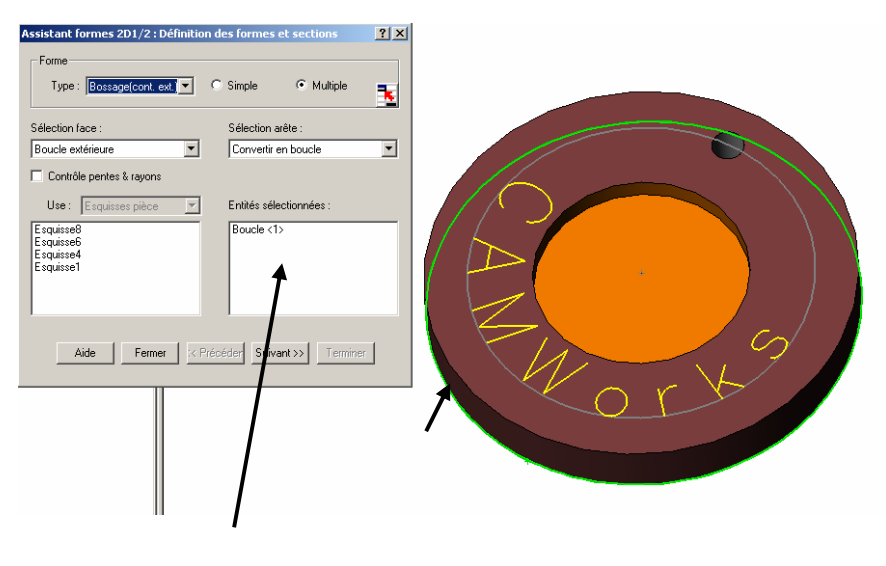

Dans la liste des entités sélectionnées Boucle<1> s'affiche

Cliquer sur Suivant pour définir la hauteur.

|                                                                                                    |                                                                                                    |                                                                                                    | ١                                                                                                |                                                                                                  |   |
|----------------------------------------------------------------------------------------------------|----------------------------------------------------------------------------------------------------|----------------------------------------------------------------------------------------------------|--------------------------------------------------------------------------------------------------|--------------------------------------------------------------------------------------------------|---|
| Cliquer la face du dessus<br>Jusqu'à face et la hauteur<br>sont sélectionnés<br>automatiquement.<br>Dans la case Attribut :<br>Par défaut une fraise de 3<br>sera utilisée.<br>Vous pouvez changer de<br>fraise en sélectionnant Frais | Assistant formes 2D1/2 : Conditions de fin<br>Type : Jusqu'à face<br>Profondeur : Smm<br>Attributes<br>Attribute: Traise de 3<br>Taise de 3<br>Coarse<br>Fine d<br>Parois 2D1/2 : Coarse<br>Fine d<br>Parois 2D1/2 : Traise de 3<br>Coarse<br>Fine d<br>Parois 2D1/2 : Coarse<br>Fine d<br>Parois 2D1/2 : Traise de 2<br>Coarse<br>Fine d<br>Autodétection<br>Angle pente :<br>Aide Annuler : < Précéder<br>e de 2 | Utiliser limites du brut  Profil décalé  Traversent  Rente inter  Perte exter  Editer segments du contour  Suivent>> Teminer                                                               |                                                                                                  | b<br>b<br>b<br>c<br>c<br>c<br>c<br>c<br>c<br>c<br>c<br>c<br>c<br>c<br>c<br>c<br>c<br>c<br>c<br>c | 3 |
| Cliquer sur Terminer pour v                                                                                                    | alider et quitter                                                                                                    |                                                                                                    |                                                                                                  |                                                                                                  |   |
| La forme Bossage est ajouté                                                                                                    | e à la liste                                                                                                    | E                                                                                                    | Gestionnaire CN<br>FRAISEUSE<br>Configuratio<br>Trou1 [F<br>B Trou2 [F<br>B Bossage<br>Corbeille | de brut[1005]<br>CHARLY ROBOT<br>n pièce1<br>iraise de 3]<br>iraise de 3]<br>/contour circulaire |   |
| 2) Insertion de la gravu                                                                                                    | re                                                                                                    |                                                                                                    |                                                                                                  |                                                                                                  |   |
| 2) Insertion de la grava                                                                                                    |                                                                                                    | Assistant formes 2D1/2 :                                                                                                    | Définition des formes                                                                            | et sections                                                                                      | 1 |
| Sélectionner la forme gra<br>liste<br>Sélectionner l'esquisse 5<br>liste                                                                                                    | avure dans la                                                                                                    | Forme<br>Type : Forme gravure<br>Poche/cont. in<br>Encoche / rainu<br>Sélection fa<br>Boucle ext<br>Controle<br>Use : Forme gravure<br>Forme courbe<br>Esquisse6<br>Esquisse5<br>Esquisse1 | ext.)  Entités sélection a  Entités sélection                                                    | C Multiple                                                                                       |   |
|                                                                                                    |                                                                                                    | Aide Ferm                                                                                                    | er :< Précéder Suiv                                                                              | ant >> Terminer                                                                                  |   |

Cliquer sur le bouton Suivant

|                             | Assistant formes 2D1/2 : Conditions de fin                                                | <u>?</u> × |
|-----------------------------|-------------------------------------------------------------------------------------------|------------|
|                             | Condition de fin-                                                                         |            |
| Définir la profondeur       | Profondeur : DE 📩 T Inverser direction                                                    |            |
| Sélectionner Borgne         | Attributes                                                                                |            |
| Entrer 0.5 comme profondeur | Attribut : fraise à graver 🔽 🗹 Utiliser limites du brut                                   |            |
| 1                           | Profil décalé                                                                             |            |
|                             | Traversant                                                                                |            |
|                             | Parois 2D1/2<br>Pente<br>Autodétection<br>Angle pente :<br>C Pente inter<br>C Pente exter |            |
|                             | 🗖 Editer segments du contour                                                              |            |
|                             | Aide         Annuler         :< Précéder         Suivant >>         Terminer              |            |

Cliquer sur le bouton Terminer puis sur Fermer

6- Générer le plan d'opération

Cliquer sur le bouton

CAMWorks génère le plan d'opération d'après les données stockées dans la base de données.(processus d'usinage, outils) ces données sont personnalisables

≣↓

7- Aller dans l'arbre des opérations

*a)* **Positionner l'origine** Clic droit sur configuration pièce Sélectionner Editer définition

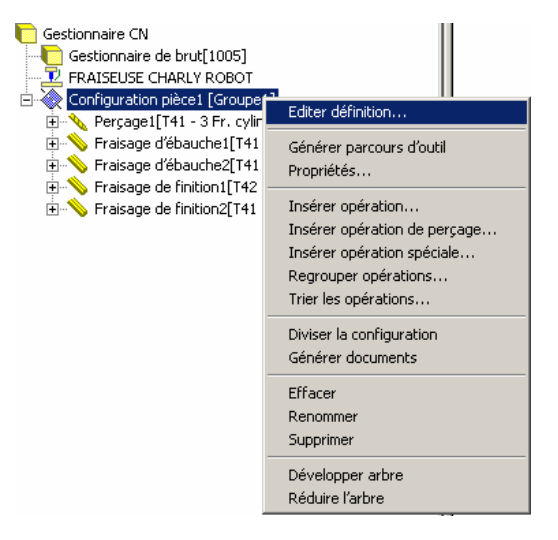

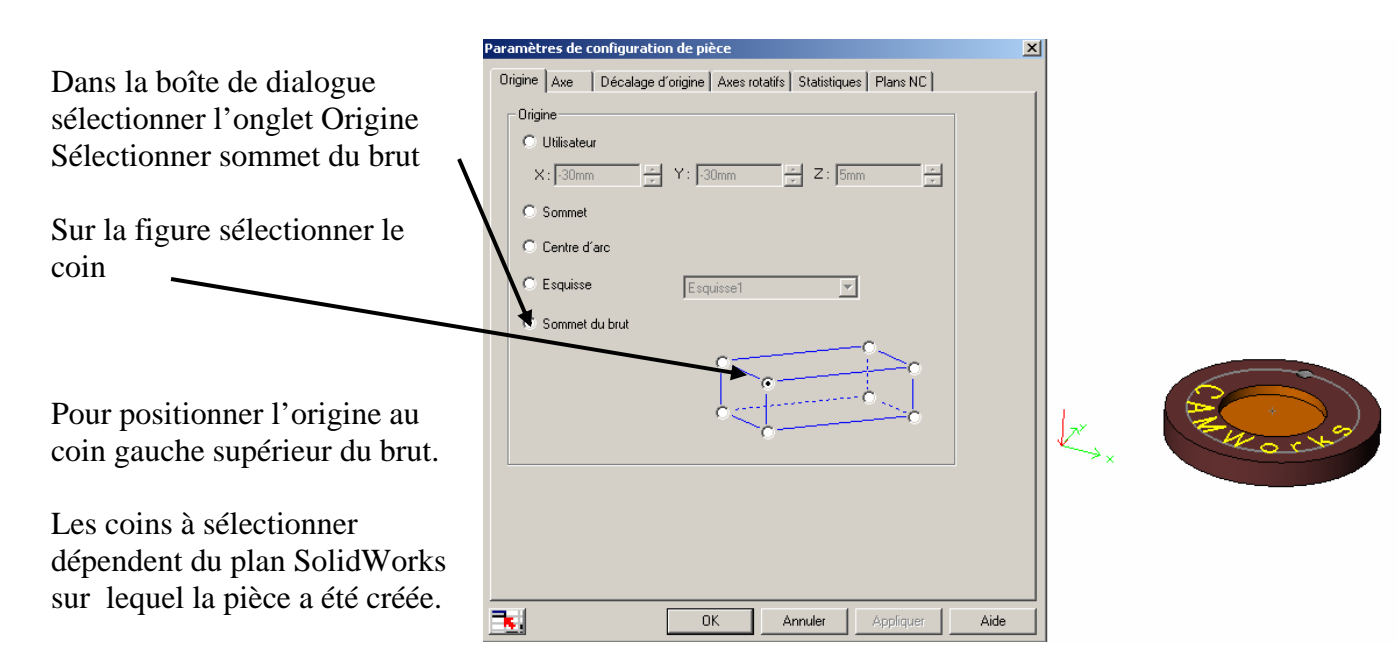

Cliquer sur OK pour valider et quitter

## b) Ordre des opérations

Pour déplacer une opération dans la liste sélectionner l'opération et par un glisser/déplacer

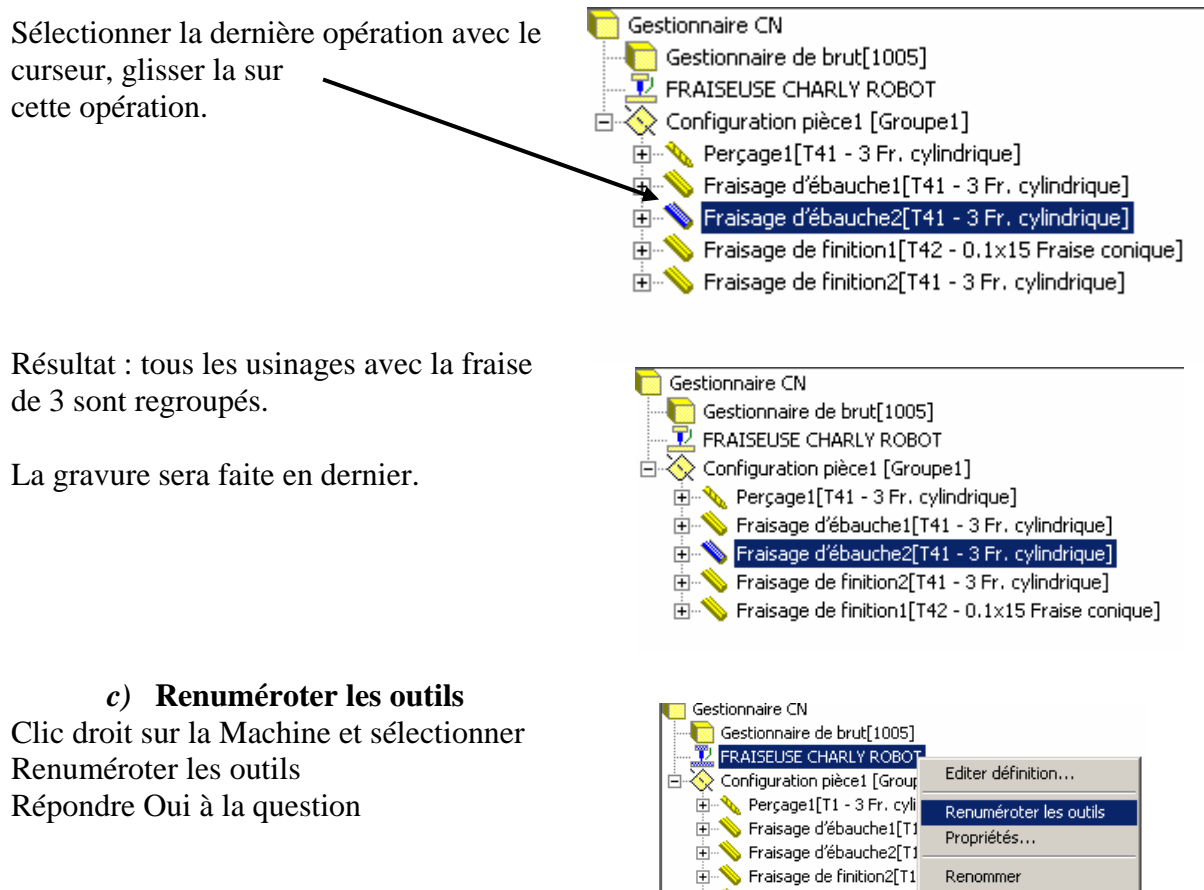

# 8- <u>Générer les parcours d'outils</u>

Cliquer sur le bouton

Si on clique sur une opération le parcours d'outil s'affiche en pointillé pour les rapides et en trait continu pour les avances travail.

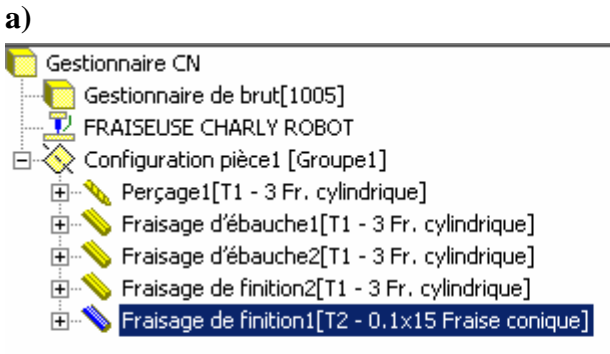

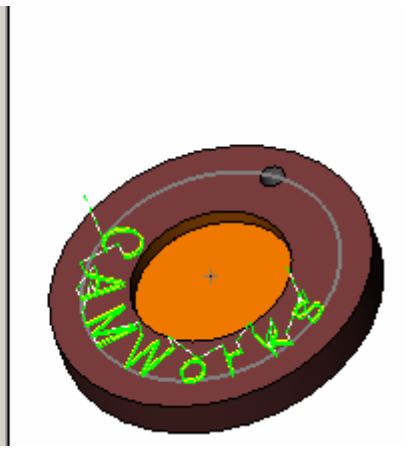

## Edition des paramètres d'usinage

Clic droit sur une opération

## Sélectionner Editer définition

| Gestionnaire CN<br>Gestionnaire de brut[1005]<br>FRAISEUSE CHARLY ROBOT<br>Configuration pièce1 [Groupe1]<br>Perçage1[T1 - 3 Fr. cylindrique]                                                                                  |                                                                                                    |
|----------------------------------------------------------------------------------------------------|----------------------------------------------------------------------------------------------------|
| <ul> <li>Fraisage d'ébauche1[T1 - 3 Fr. cylindrique</li> <li>Fraisage d'ébauche2[T1 - 3 Fr. cylindrique</li> <li>Fraisage de finition2[T1 - 3 Fr. cylindrique]</li> <li>Fraisage de finition1[T2 - 0.1×15 Fraise cc</li> </ul> | Editer définition<br>Générer parcours d'outil<br>Simuler parcours d'outil<br>Passer par tout le parcours<br>Générer le programme<br>Propriétés |

| Paramètres d'usinage                | ×                                         |
|-------------------------------------|-------------------------------------------|
| Outil Ebauche NC Options formes Ava | ncé Paramètres Optimisation               |
| Ebauche poche                       | Paramètres de profondeur                  |
| Statégie : Spirale exter. 🔽         | Méthode : Egal                            |
| Direction : Odeg 👘                  | Surépaisseur : Omm                        |
| Coin de départ : 🛛 Top Right 🔄      | Première passe: 4mm                       |
| Diamètre Minimum: 10000mm           | Passe maxi: 4mm                           |
| Passe de nettoyage 🗖                | Passe finale : Omm                        |
| Rester au fond 🔽                    | Méthode                                   |
| Usinage sommet îlots 🗖              | Avalant                                   |
| Angle automatique 🗖                 | C Opposition                              |
| Supprimer rayon du haut 🗖           |                                           |
| Paramètres parois                   |                                           |
| Surépaisseur: Omm                   | <ul> <li>Profondeur par région</li> </ul> |
| Day 15mm                            | Ebauche défonçage                         |
| Fas. 1.5mm                          | Type de cycle : Perçage                   |
| 🔽 Pas %dia outil: 🛛 50 💼            | Première passe : Omm                      |
| Reprise bosses                      | Passe suivante : 1mm                      |
|                                     | Pas: 1mm                                  |
| Brut                                | Pas %dia outil: 50                        |
| Générer J                           | Distance min : 0.5mm                      |
| Usinage : Non 💌 💷                   |                                           |
|                                     |                                           |
|                                     |                                           |
|                                     |                                           |
|                                     |                                           |
| <b>N</b> .                          | OK Annuler Aperçu Aide                    |

Onglet outil : permet de changer d'outil Onglet Ebauche : Permet de modifier la stratégie, les profondeurs de passe Onglet NC : Permet de changer les avances travail Le reste n'est pas utilisé en collège

Le bouton Aperçu affiche le parcours d'outil modifié. Le bouton OK Valide et quitte

# 9- Simulation

| STORE CONTRACTOR STREAM OF THE STORE STREAM OF THE STREAM OF THE ST | s Fenêtre ?                                              | ×               |
|----------------------------------------------------------------------------------------------------|----------------------------------------------------------|-----------------|
| । 🕞 🖬 🖨 🕼 छन लग । 8 🔝 🍫 😵                                                                                                    | <b>&gt; &gt; &gt; &gt; &gt; &gt; &gt; &gt; &gt; &gt;</b> | 1 🗗 🤁 🗗 🗗 🔀 🚱 🔺 |
|                                                                                                    | Ω ≊i Ų <sub>D</sub> Δη or                                |                 |
| Image: Section and the Section and the Section and the Section and the Section and the Section and the Section and the Section and the Section and Section and Sect                   |                                                          |                 |
| Prét                                                                                                    |                                                          | Edition: Pièce  |

Cliquer sur le bouton

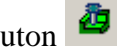

Fin : simulation jusqu'à la fin du programme Forme suivante : simulation par forme Opération suivante : simulation par opération Outil suivant : simulation par outil Configuration suivante : simulation par configuration

Avance pas à pas

**₿** |

Avance en continu

Affiche les différences avec le modèle

M 🚳 Change l'affichage du brut, des outils, portes outils

Affiche les collisions outils/pièce ou porte-outils/pièce

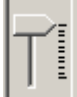

6 វ

Curseur permettant de ralentir la vitesse de simulation.

Cliquer sur la croix pour sortir

| 10- <u>Générer le code ISO</u> | G1 |  |
|--------------------------------|----|--|
| Cliquer sur le bouton          | G1 |  |

|                                   | Post Output File                    |                              |            | <u>?</u> × |
|-----------------------------------|-------------------------------------|------------------------------|------------|------------|
| Entrer un nom de fichier          | Enregistrer dans :                  | 🔁 Poubelle                   | ▼ ← 🗈 💣 Ⅲ- |            |
| Cliquer sur le bouton Enregistrer | 2,5axis_HALF-O\<br>Pièce tournage u | WL D:\Poubelle\<br>sinée.txt |            |            |
|                                   |                                     |                              |            |            |
|                                   | Nom de fichier :                    | A usiné                      |            | Er         |
|                                   | Type :                              | Text File (*.txt)            | •          | <u>م</u>   |
|                                   |                                     |                              |            | //.        |

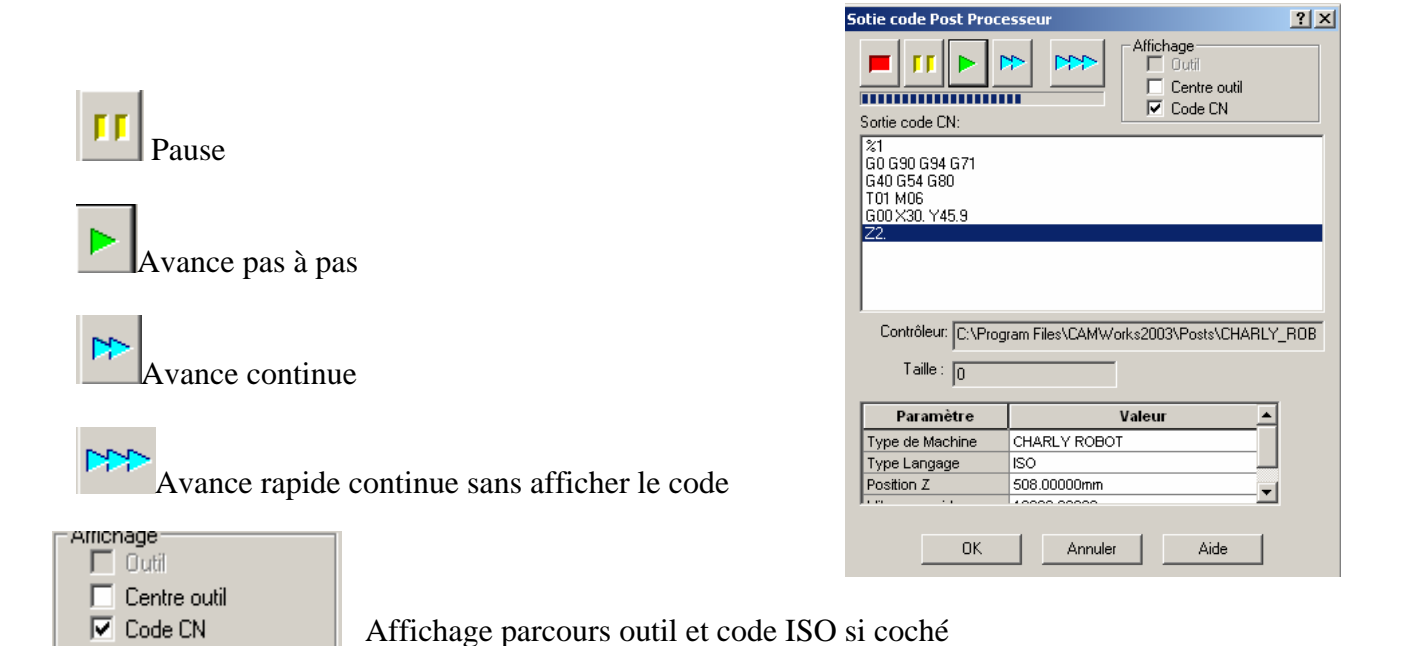

Cliquer sur OK pour fermer